#### 도트아트세미나 #1.도트기본:도트아트접해보기

22" 김지원 (@레이)

111

# 도트 아트란?

# - 도트 아트 = 픽셀 아트 (앞으로 자주 혼동할 것) - 선, 면이 아닌 '점' 을 중심으로 그린 그림

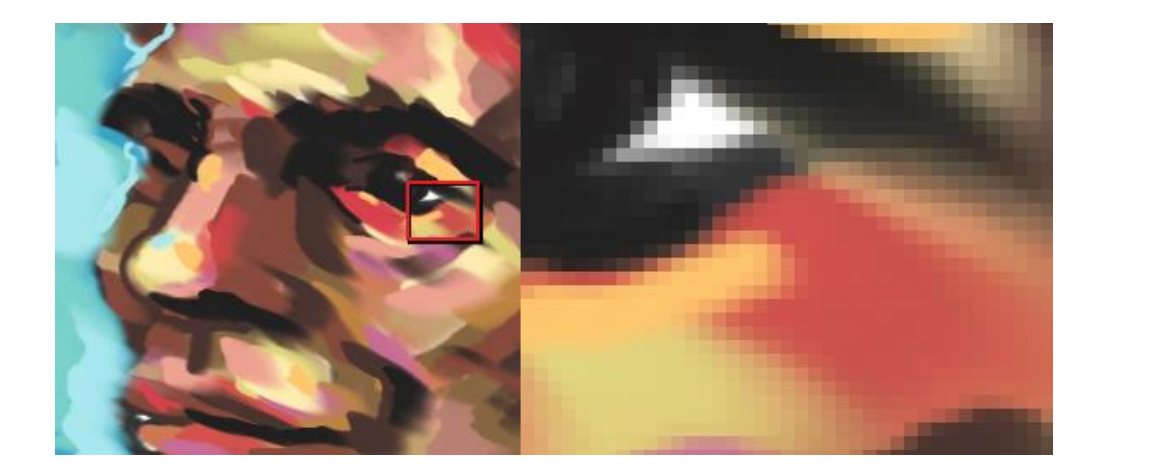

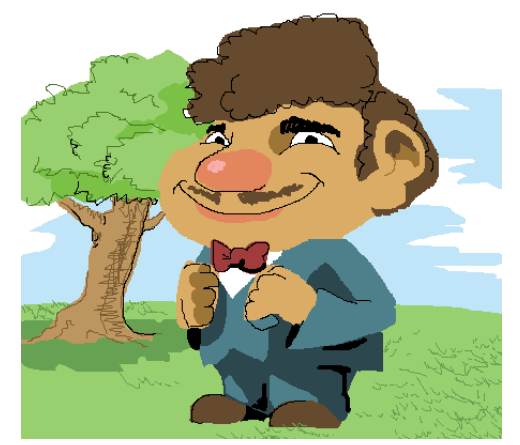

< !도트 아트가 아님! >

#### 소프트웨어 설치

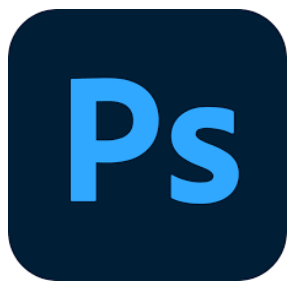

| _ | 기능이 많음 |
|---|--------|
| _ | 무료임    |
| _ | 어려움    |

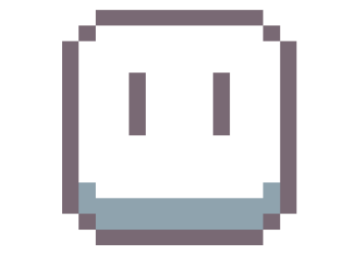

| - | 기능이 | 많음 |
|---|-----|----|
|   |     |    |

- 유료임

- 쉬움

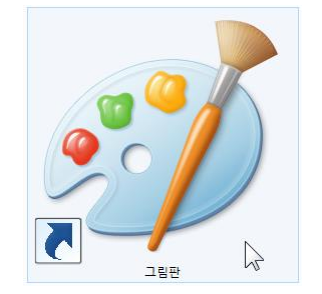

| _ | 기능이 적음  |
|---|---------|
| _ | 무료임     |
| _ | 노가다이 산물 |

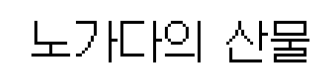

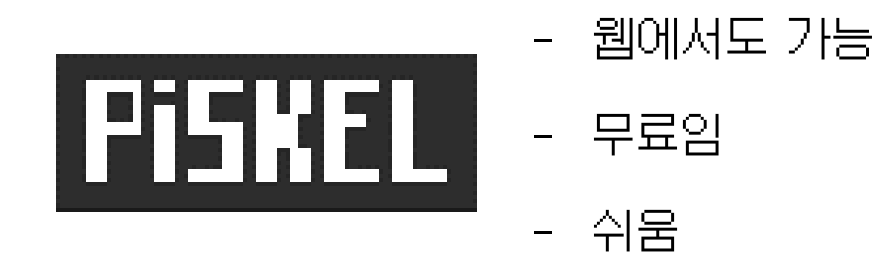

#### 소프트웨어 설치

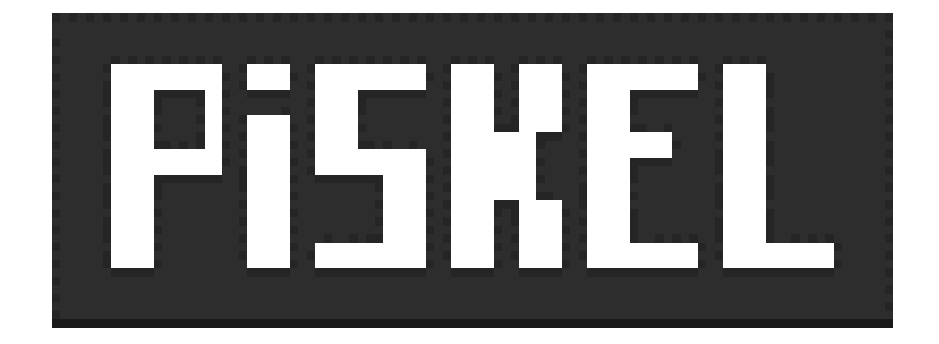

#### 앞으로는 Piskel을 쓴다고 가정하고 세미나를 진행 (자신이 쓰던 프로그램 / 원하는 프로그램 있으면 사용해도 OK)

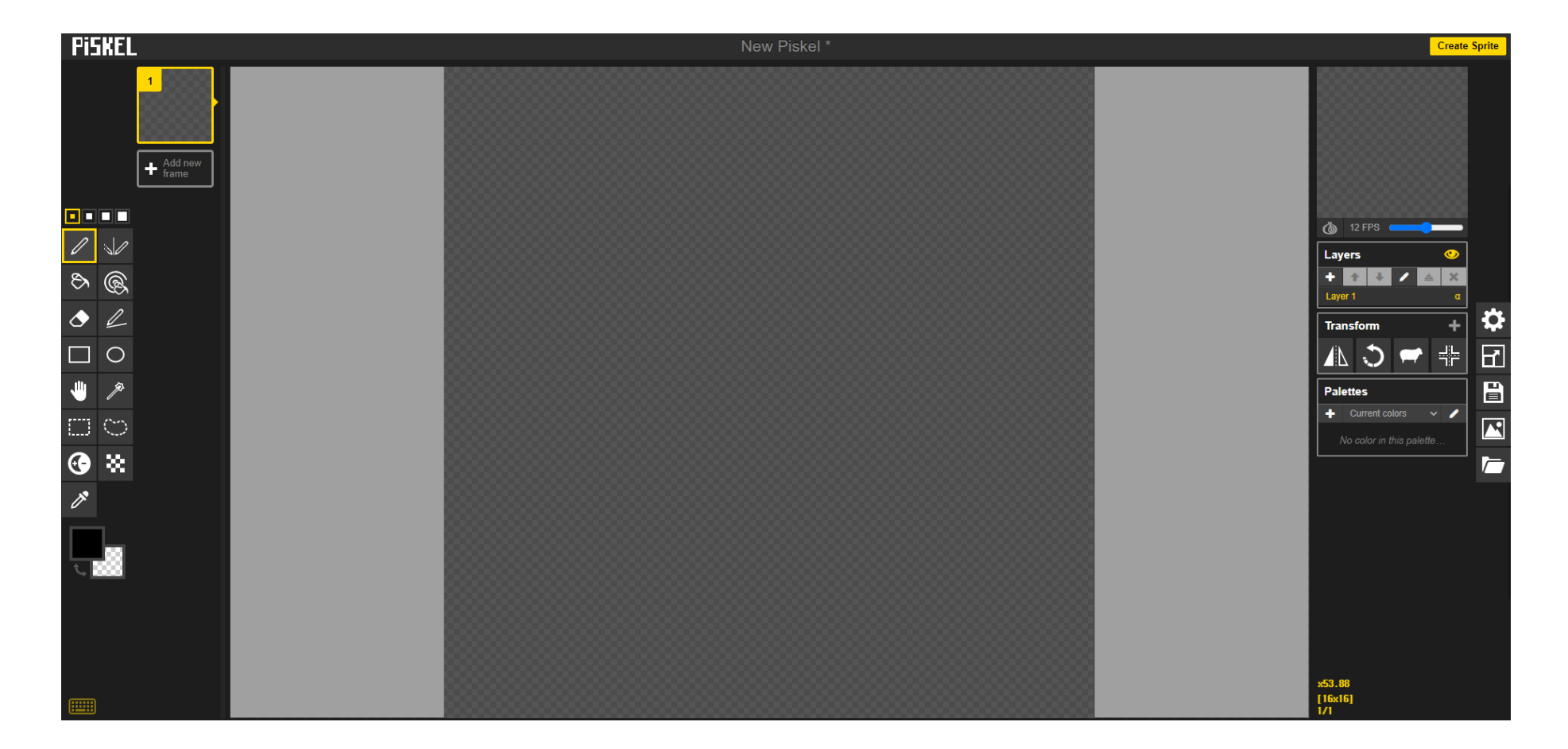

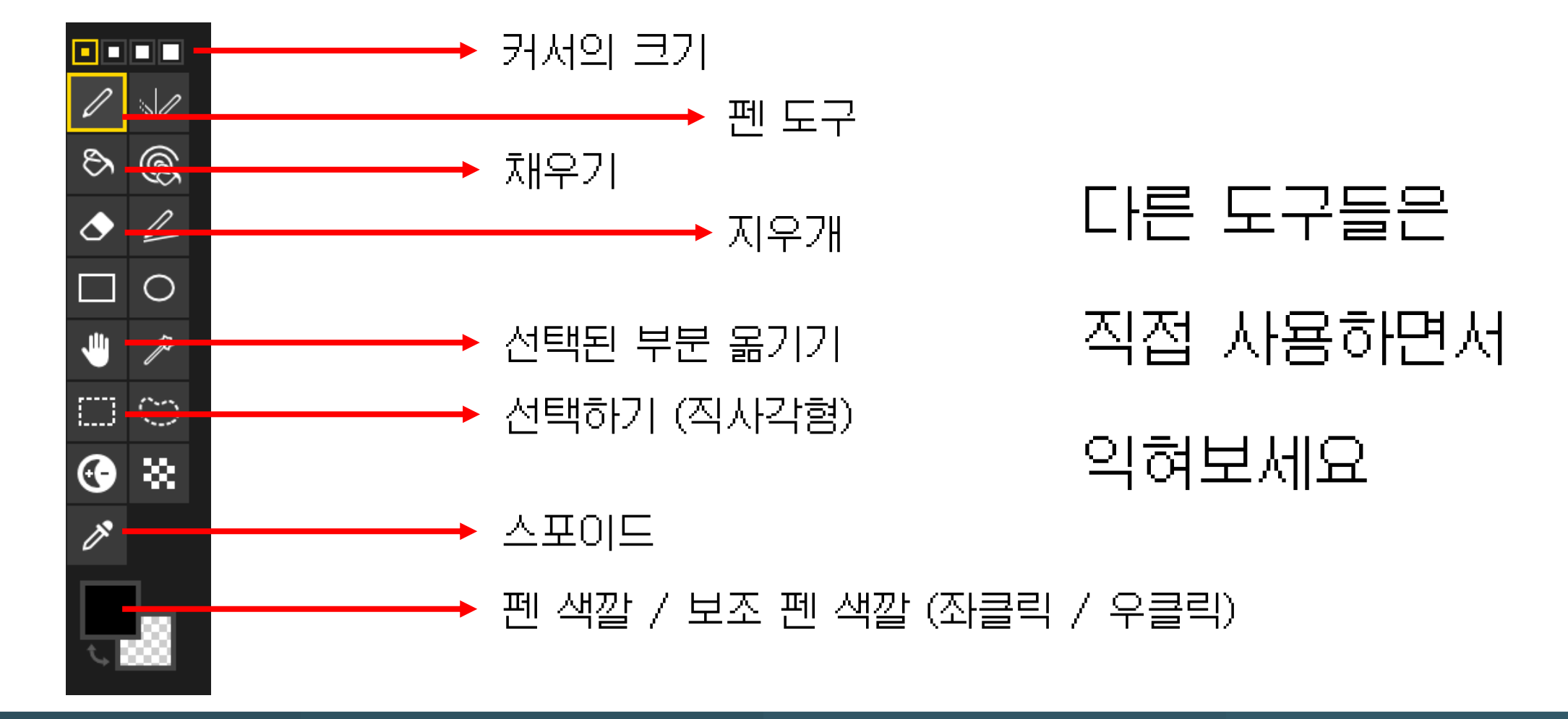

불러오기 (Import)

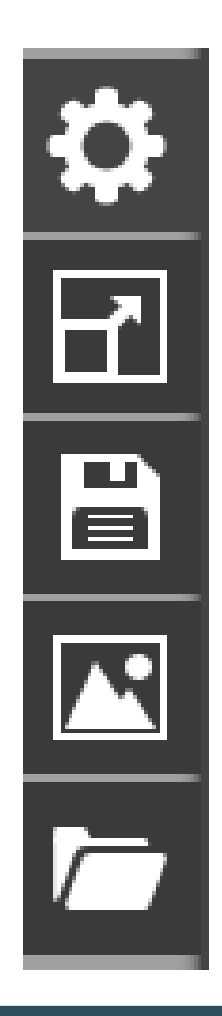

| 설정 (Preferences) | 거의 건드릴 일 없음  |
|------------------|--------------|
| 캔버스 크기 (Size)    | 캔버스 크기 조절    |
| 스프라이트 정보 (Info)  | 파일 이름 / 저장   |
| L#보내기 (Export)   | Png 등으로 내보내기 |

Piskel, Png 파일 가져오기

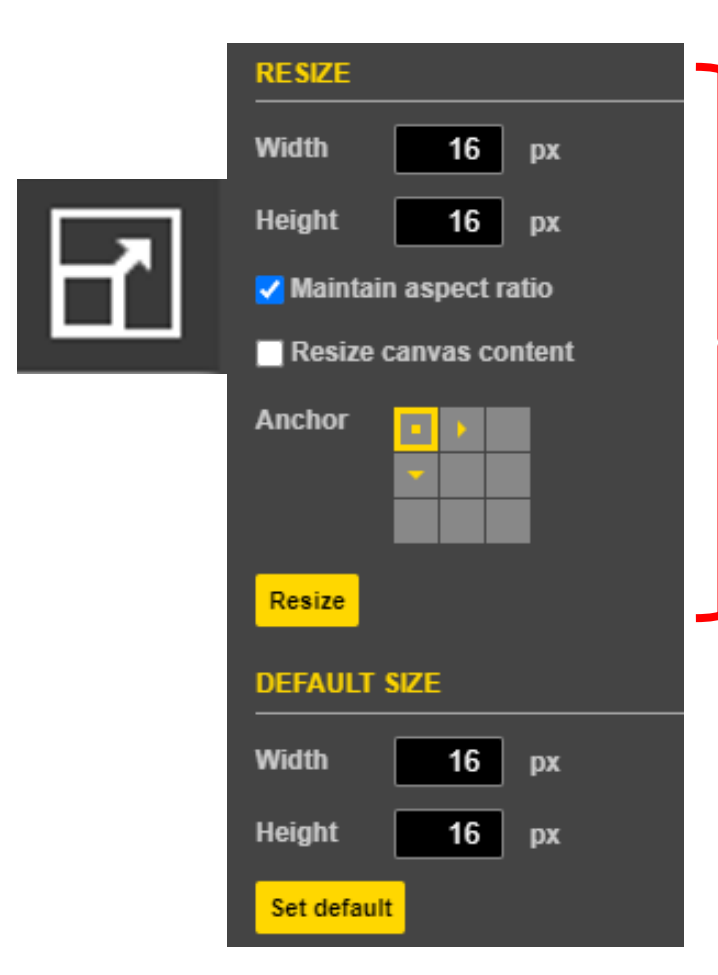

현재 그리고 있는 캔버스의 크기를 조절 (Resize) [작업 시작 전 캔버스 크기 설정]

Width, Height 크기 입력 후 Resize 누르기

[작업 도중 캔버스 크기 설정]

변경할 Width, Height 크기 입력 후 어느 방향으로 캔버스를 늘릴건지 설정 후 Resize 누르기

#### 1. 적당한 크기로 캔버스 사이즈 조절하기 (최소 32 32, 최대 96 96)

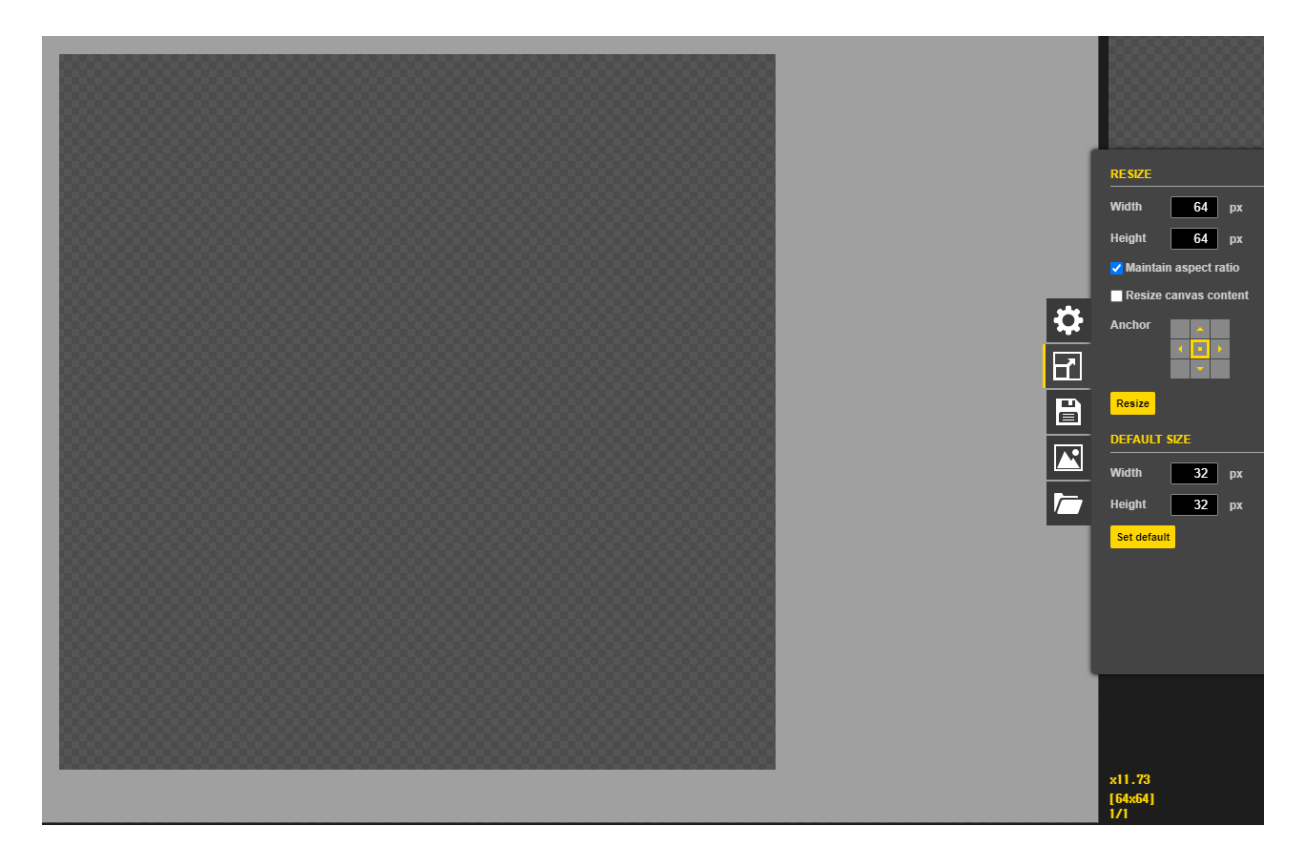

#### 실습: 슬라임 그리기 2. 검은색 테두리로 슬라임 모양 잡아보기

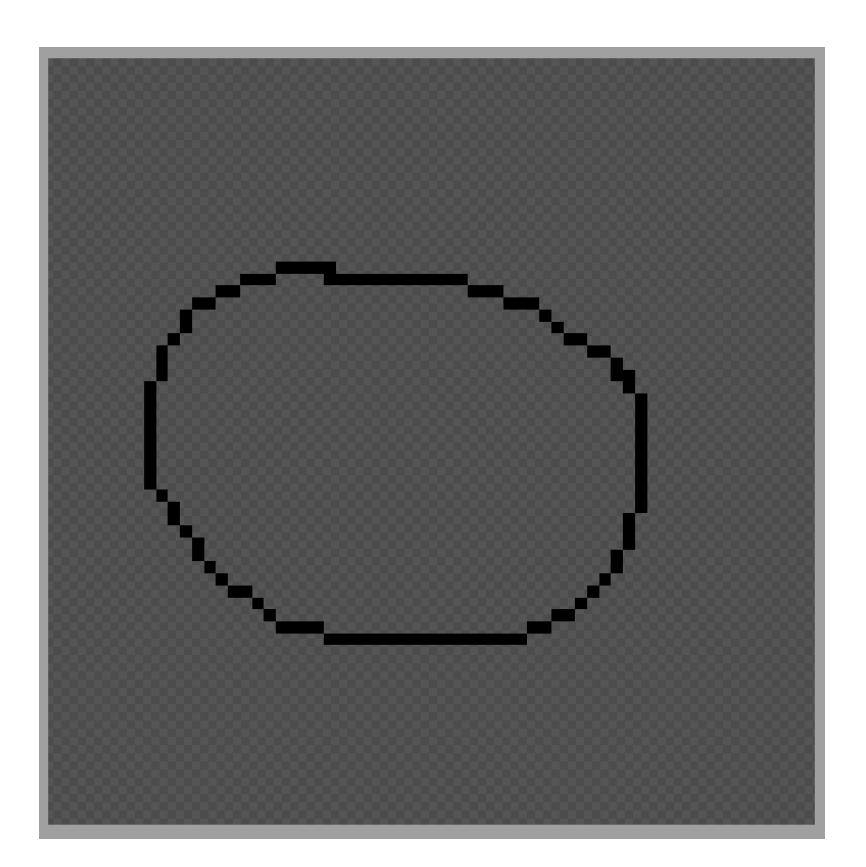

#### 3. 선 정리하기

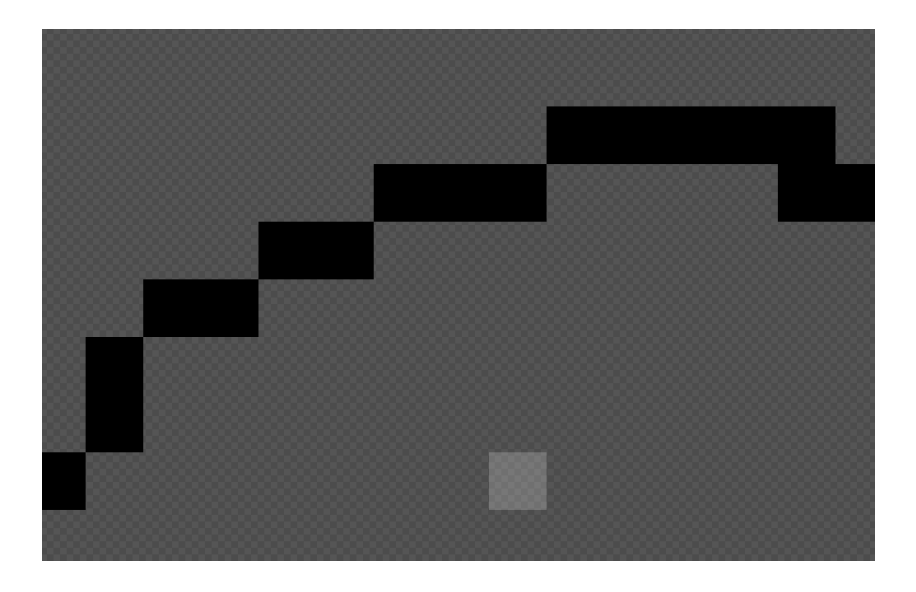

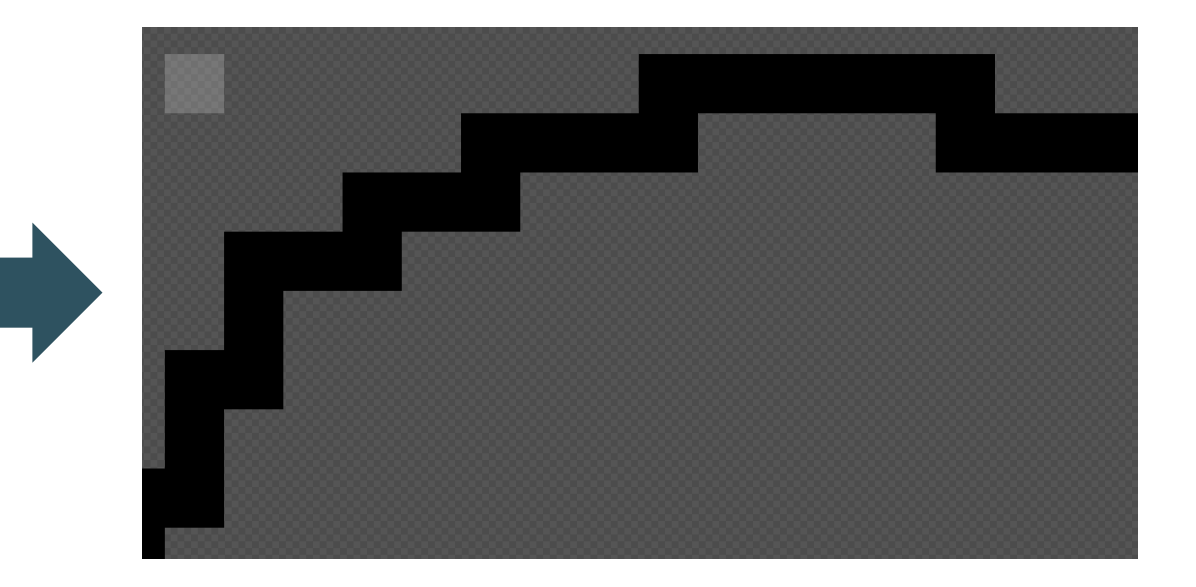

#### 실습: 슬라임 그리기 4. 원하는 색으로 슬라임 채우기 (밝은 색 권장)

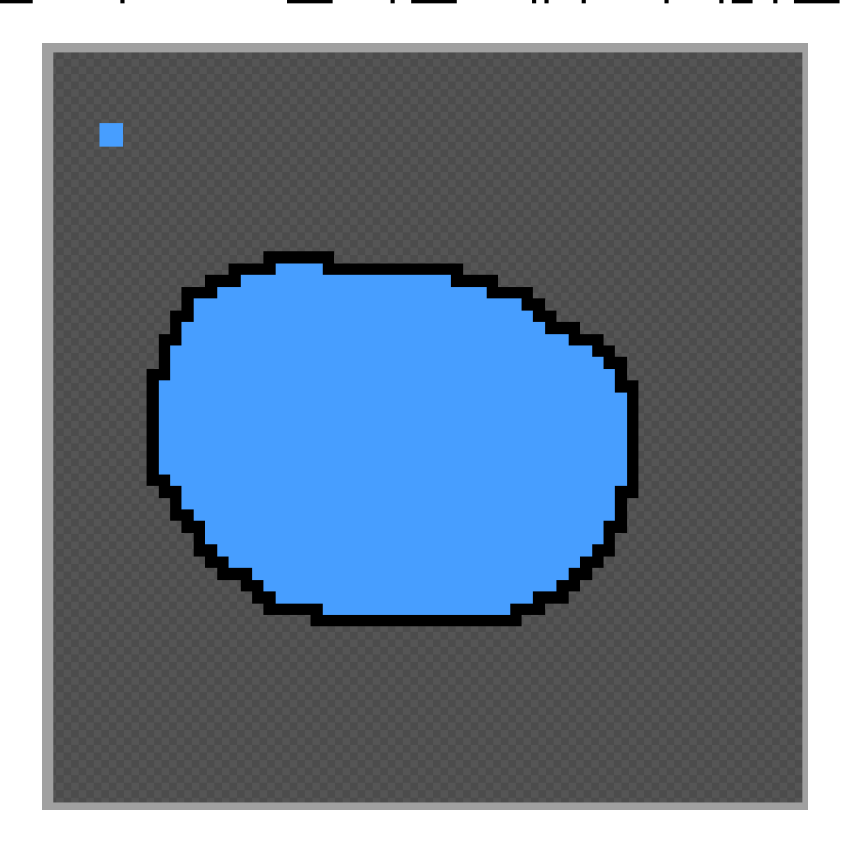

#### 5. 빛이 들어오는 방향을 잡고 (좌상단 우상단 중 하나) 빛이 안 들어오는 부분 어두운 색으로 칠하기

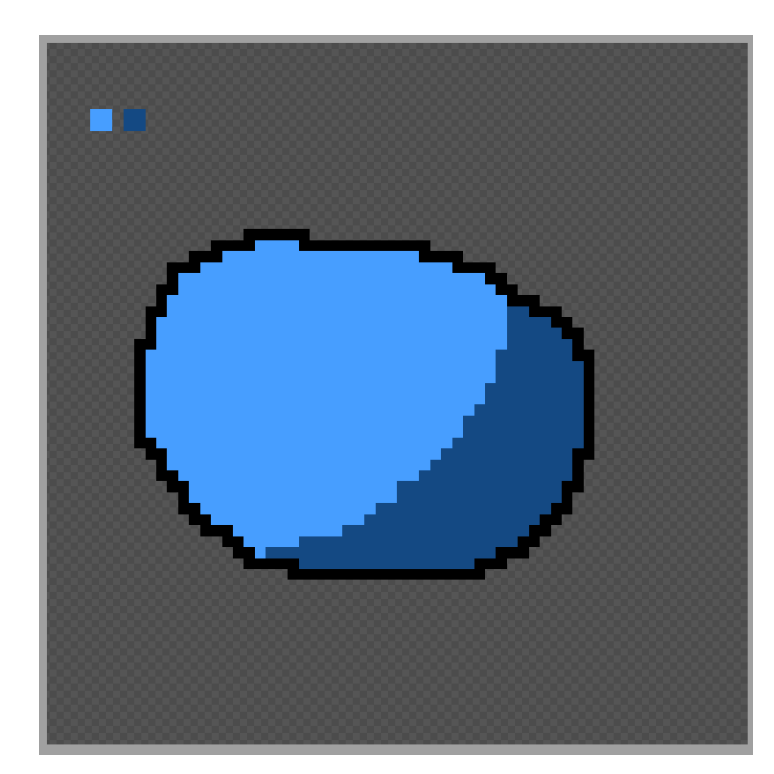

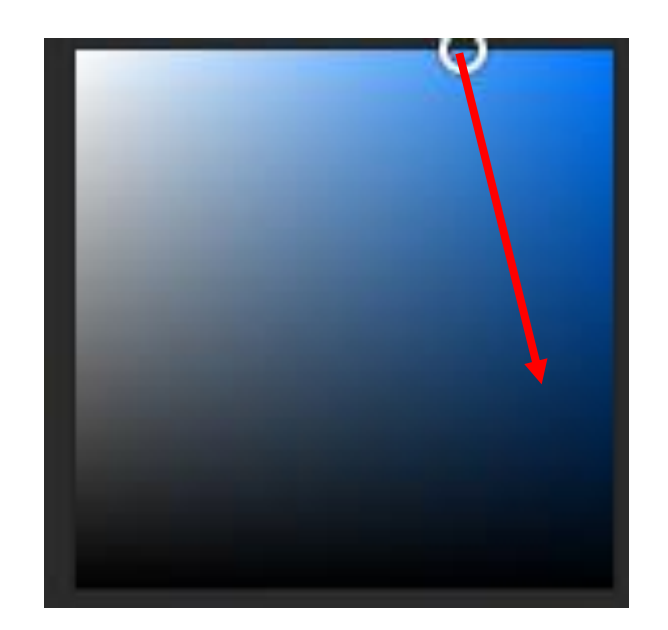

#### 6. (5)의 색보다 더 어두운 색으로 (검은색에 가까운 색으로) 어두운 부분 쪽 테두리 칠해주기

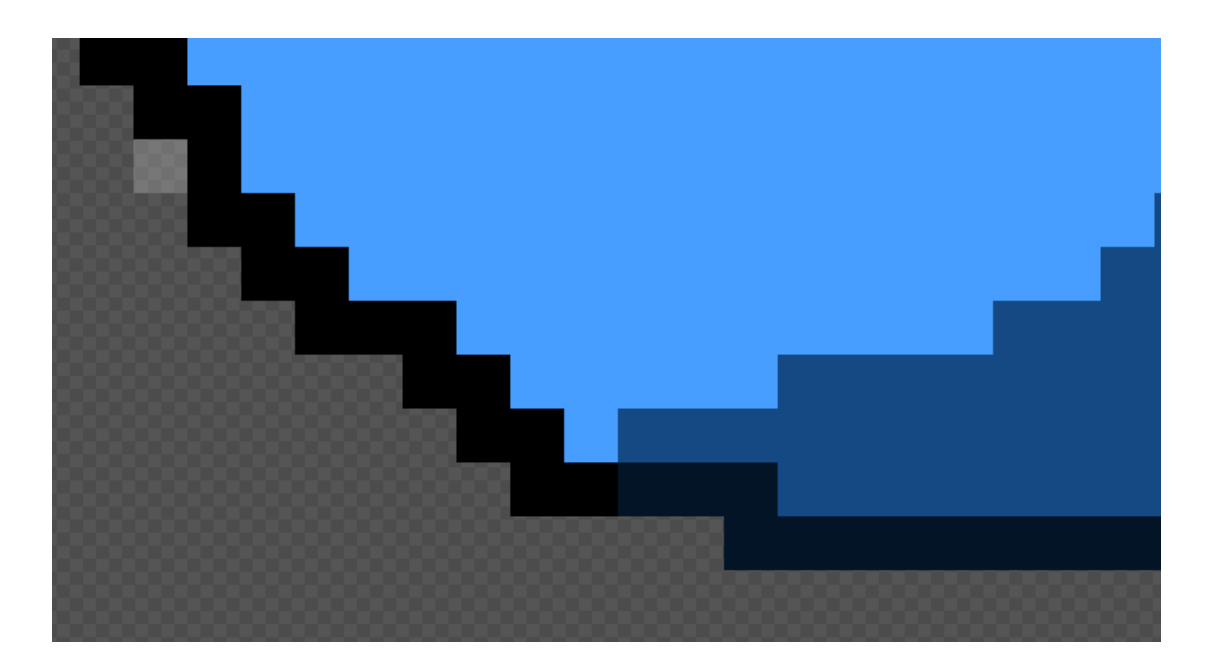

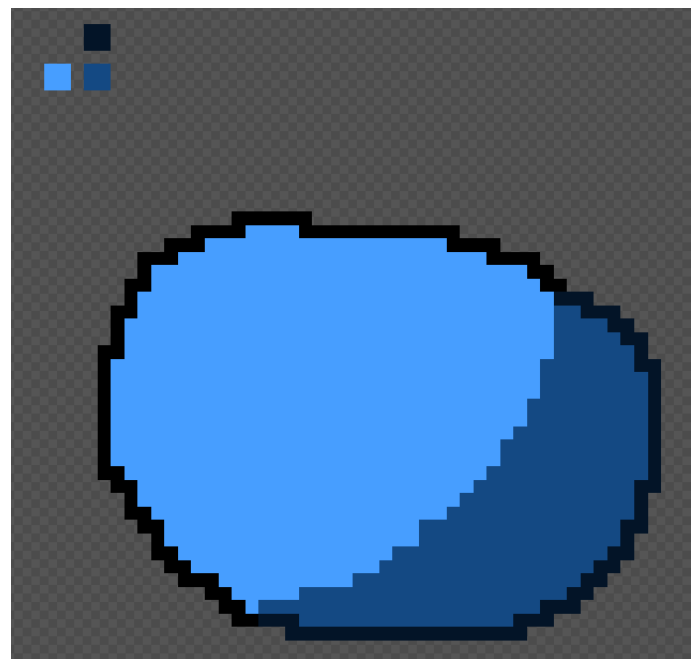

#### 7. 빛과의 거리에 따라 밝은 면 색상 구분해주기 (Tip : 최대한 가깝게, 은은하게만 구분되도록 색 고르기)

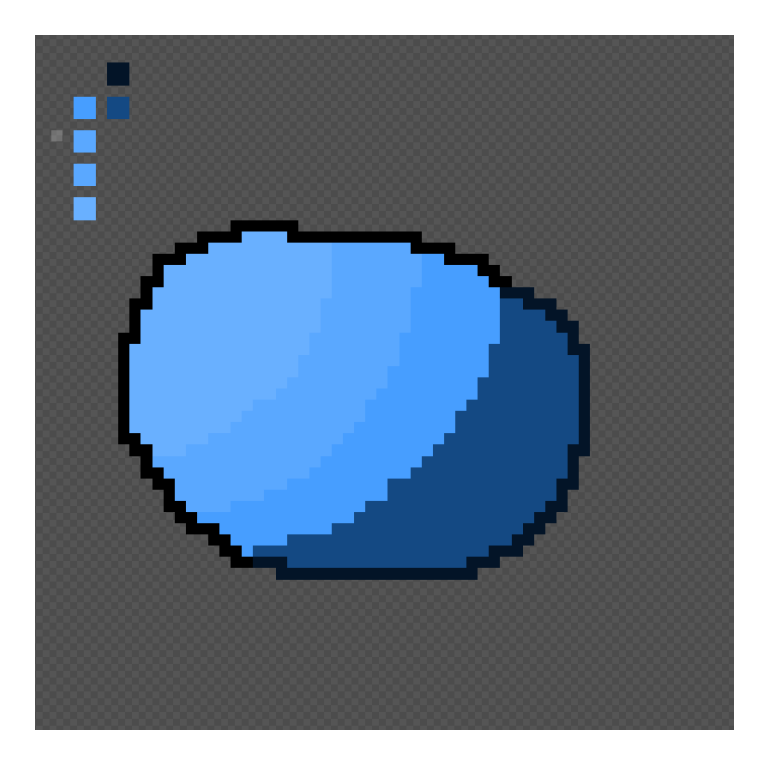

#### 8. 밝은 쪽 테두리도 비슷한 방식으로 칠해주기

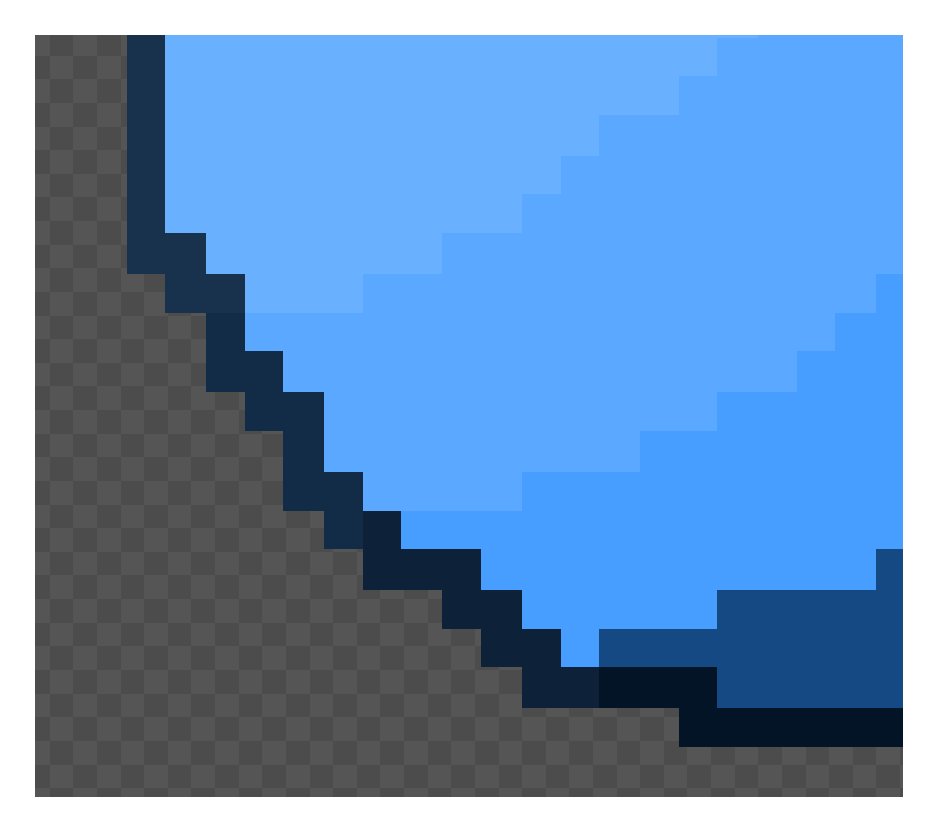

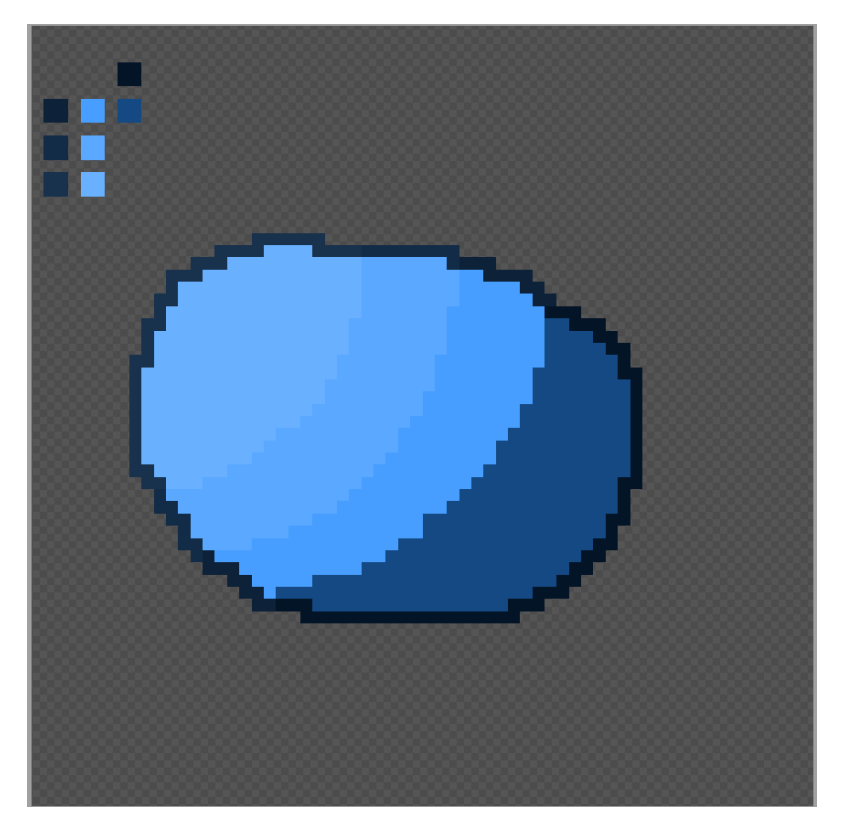

#### 9. (Option) 적당히 꾸며주기 (눈, 코, 입, 더듬이, 빛 효과, 배경 etc)

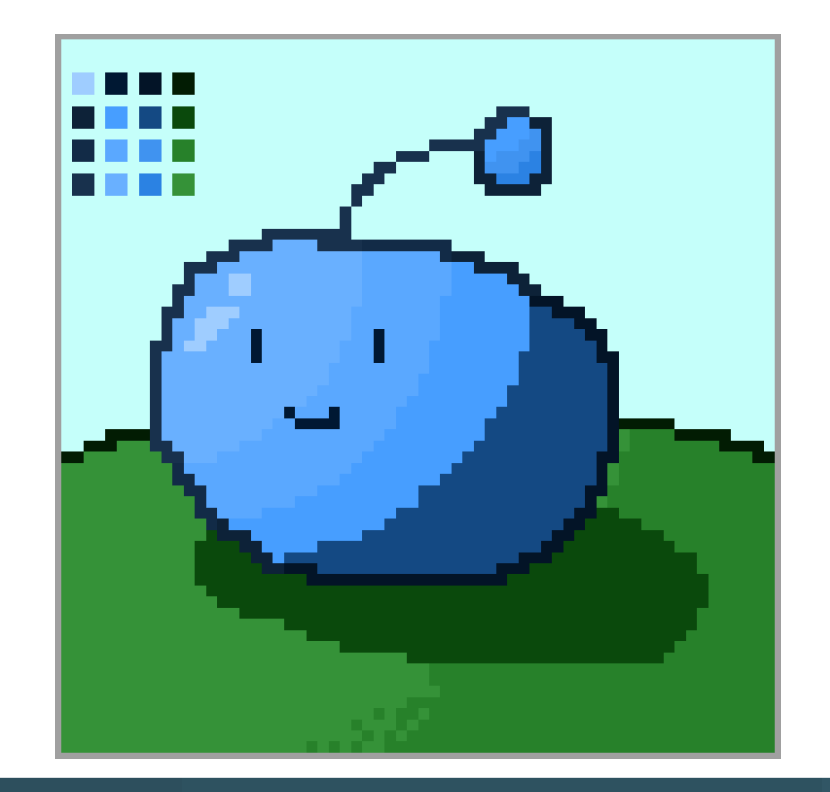

#### 10. 완성한 슬라임 .piskel, .png 두 가지 형태로 저장

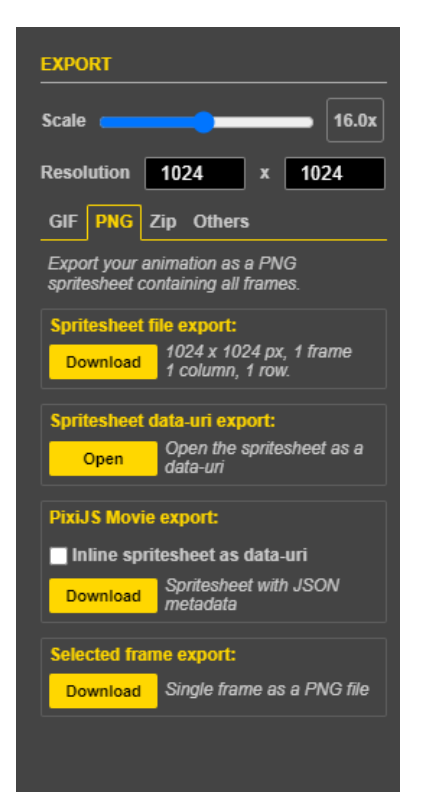

Tip : .png로 내보낼 때, 스케일/해상도를 키워야 .png 파일이 크고 선명하게 보임

🛋 01\_Ray.png

01\_Ray-20230215-061008.piskel

#### 완성한 슬라임은 슬랙에 올려주세요 (.png, .piskel 둘 다!)

> 슬랙 #seminar\_dot 채널